# SpecialtyHealth. Tip Sheet- Submitting an Order Request for Genetic Testing

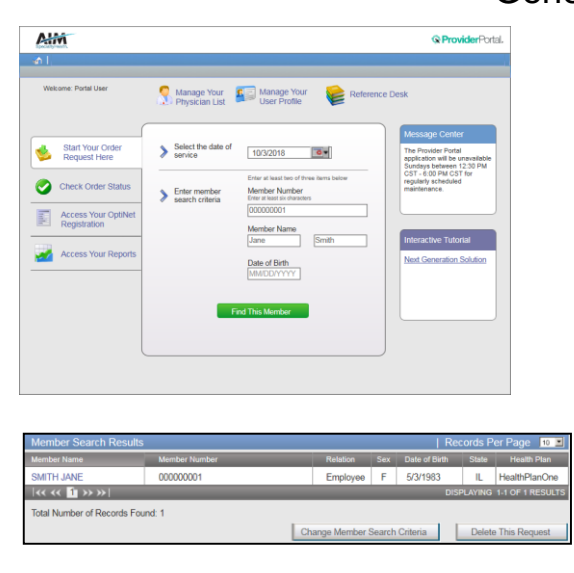

#### This is the Order Request screen Step 1: Find the health plan member

Select the Date of Service. This is the date you expect the genetic testing to begin.

Search for Member by Member ID Number and Name/Date of Birth

**Click Find This Member** 

#### Step 2: Confirm member selection

Blue text is clickable. Please confirm you see the correct member by verifying name, DOB, and state.

Click the member name to continue.

You will then see a list of AIM Programs that that member is participating in based on their health plan. Click Genetic Testing and Continue.

You will then see a list of any recent requests submitted on the member's behalf. This is to ensure you are not entering a duplicate request. <u>Please click Next to continue</u>.

| Step 2: Please select the Ordering Provider from the list below.  Ordering Provider Search  Recent  Pavorites  Search Results  Cedering Providers  I Recent  Pavorites  Search Results  I Recent  Pavorites  Search Results  I Recent  Pavorites  Search Results  I Recent  Pavorites  Search Results  I Recent  Pavorites  Search Results  I Recent  Pavorites  Search Results  I Recent  Pavorites  Search Results  Search Results  Search R | nds Per Page 10 🗵      |
|----------------------------------------------------------------------------------------------------|------------------------|
| Ordering Provider Search         Recent         Favorites         Search Results           Search Type:         Ordering Providers         I Record         I Record           ⊕ Name         Name         Creating Providers         I Record                                                                                                    | rds Per Page 10        |
| Search Type: Ordering Providers   Recor<br>Name Name Address City                                                                                                    | ords Per Page 10 🔳     |
| Name Address City Se                                                                                                    | posiolty.              |
| Address City St                                                                                                    | peciality              |
| Address ABEL, JACK 877 HARBOR ST. WATER In                                                                                                    | nternal Medicine       |
| FIRST NAME ABEL, JAKE 500 PORT DR. WATER P                                                                                                    | Aulmonary Diseases     |
| JACK ABEL, JANE 56 LAKE DR. LAND M                                                                                                    | Aiscellaneous          |
| LAST NAME: 👷 ABEL, JOE 12 BEACH DR. LAND N                                                                                                    | leurology              |
| ABEL & ABEL, JOEL 888 PEARL ST. LAND PA                                                                                                    | <sup>a</sup> ediatrics |
| STATE ABEL, JOEY 6 SECHS CT. ISLAND In                                                                                                    | nfectious Diseases     |
| Please Select V ABEL, JOHN 77 SIEBEN RD. WATER OF                                                                                                    | Orthopedic Surgery     |
| Find Clear ABEL, JOHNNY 888 ACHT ST. SKY D                                                                                                    | Dermatology            |
| ABEL, PAT 9 NOVE DR. SKY PI                                                                                                    | ulmonary Diseases      |
| ABEL, PATRIC 10 DEZ ST. LAND O                                                                                                    | Obstetrics             |

| Patient Condition or Diagnosis Section                                                                       |                                            |                 |  |  |  |  |
|----------------------------------------------------------------------------------------------------|--------------------------------------------|-----------------|--|--|--|--|
| Provide the patient condition or diagnosis                                                                   |                                            |                 |  |  |  |  |
| Z31.430 Encounter of female for testing for genetic disease carrier status for procreative management        |                                            |                 |  |  |  |  |
|                                                                                                    |                                            | -               |  |  |  |  |
| Provide Genetic Test Information Condition or Diagnosis Section                                              |                                            |                 |  |  |  |  |
| Enter the test information to search for and select the requested Genetic Test.                              |                                            |                 |  |  |  |  |
| Q. Cystic fibrosis                                                                                           | (3)                                        |                 |  |  |  |  |
|                                                                                                    |                                            |                 |  |  |  |  |
| Provide the Genetic Test Information                                                                         |                                            |                 |  |  |  |  |
| Folia the test information to example for and extent the constant Countin Test                               |                                            |                 |  |  |  |  |
| Enter the test information to search for and select the requested Genetic Test.                              |                                            |                 |  |  |  |  |
| Filter by: Laboratory: Enter a Laboratory                                                                    |                                            |                 |  |  |  |  |
|                                                                                                    |                                            |                 |  |  |  |  |
| Genetic Tests                                                                                                | Laboratory:                                | Network Status: |  |  |  |  |
| ○ 508 ONLY (CFTR) - LabTwo                                                                                   |                                            |                 |  |  |  |  |
| CFTR Screening Panel (CF33)-LabTwo                                                                           | Labiwo                                     | IN              |  |  |  |  |
| Cvstic Fibrosis Profile (32 mutations)-LabOne                                                                | Labrwo<br>LabOne                           | IN              |  |  |  |  |
| ○ 508 EIRST (DeltaE508 Reflex to CETR Amplified)-LabTwo                                                      | <ul> <li>Labone</li> <li>LabTwo</li> </ul> | IN              |  |  |  |  |
| Ashkanazi, Jourish Mutatian Analysis Panel Without Oustis Eibrasis LahThree                                  | LabThree                                   | IN              |  |  |  |  |
| Ashkehazi Jewish Mutation Analysis Faher Without Cysuc Fibrosis-Lab Hiree                                    | Labrance                                   | 115             |  |  |  |  |
| TAdditional Genetic Tests                                                                                    | Laboratory:                                | Network Status: |  |  |  |  |
| ○ CFnxt-LabFour                                                                                              | LabFour                                    | OUT             |  |  |  |  |
| O CFTR Screening Panel (CF102)-LabTwo                                                                        | LabTwo                                     | IN              |  |  |  |  |
| CETR Targeted Mutation Analysis-LabTwo                                                                       | LabTwo                                     | OUT             |  |  |  |  |
| Cystic Fibrosis (CETR) 165 Pathogenic Variants-LabTwo                                                        | LahTwo                                     | IN              |  |  |  |  |
| Custic Eibroris Mutation Analysis 106 Mutation Panel LabThree                                                | LabThree                                   | IN              |  |  |  |  |
| O Cystic Fibrosis Mutation Analysis Too-Mutation Faher-Lab Three     O Preparent Carrier Series Jawish Basel | LabFour                                    | OUT             |  |  |  |  |
| (w/wo expanded Cystic Eibrosis). LabEour                                                                     |                                            |                 |  |  |  |  |
| (www.expanded.eysite.r.brosis/eabil.out                                                                      |                                            |                 |  |  |  |  |
|                                                                                                    |                                            |                 |  |  |  |  |
| Not able to find your test? Thy a different Test Category or Manually Add a Geneti                           | c Teet                                     |                 |  |  |  |  |

#### Step 3: Select and Ordering Provider

You can search by name, Tax Identification Number, National Provider Identifier, or Address.

Providers also appear on a Recent tab and a Favorites tab for easy selection.

Click on the Ordering Provider's name.

You will then be asked to enter the provider's fax number. Please enter or confirm and click Save to continue.

#### Step 4: Enter DX code and search for test

Enter the primary ICD 10 diagnosis code for the patient. Click the code to continue.

Search for the genetic test you would like to request.

You are able to search by the name of the test or key words associated with the test. You are also able to filter by laboratory.

If you are unable to find a test, you may click on "Manually Add a Genetic Test" and follow the instructions given.

# © 2019 AIM Specialty Health<sub>®</sub> All rights reserved

Note: AIM Specialty Health maintains the confidentiality of all protected health information. All data displayed is fictional and any resemblance to real person or health plans is purely coincidental. SpecialtyHealth. Tip Sheet- Submitting an Order Request for Genetic Testing

| Patient Condition or Diagnosis Section                              |          |
|---------------------------------------------------------------------|----------|
| Provide the following information for the patient's genetic sample. |          |
| When is the sample collection date?                                 |          |
| 10/9/2018                                                           |          |
| Back Delete this request                                            | Continue |

| Genetic Couns       | seling Confirmation                            |
|---------------------|------------------------------------------------|
| Provide information | on regarding any Genetic Counseling completed: |
| Has genetic         | c counseling been performed?                   |
| ●Yes (              | ONo OUnknown                                   |
| When was g          | genetic counseling completed?                  |
| 10/25/20            | 118 🖸 •                                        |

| Genetic Counseling       |                         |                          |            |                |      |        |              |
|--------------------------|-------------------------|--------------------------|------------|----------------|------|--------|--------------|
| Search for and select th | e facility where the Gr | enetic Counseling will t | e complete | d.             |      |        |              |
| Search by: Cour          | selor   Facility        |                          |            |                |      |        |              |
| LAST NAME:               | FIRST NAME:             | ADDRESS:                 | CITY:      | STATE:         | ZIP: |        |              |
| ABEL                     | JACK                    |                          |            | Select state 🗸 |      | Search | <u>Clear</u> |

| Genetic Counseling Confirmation |            |          |                  |       |       |       |                |      |      |
|---------------------------------|------------|----------|------------------|-------|-------|-------|----------------|------|------|
| Last Name                       | First Name | Facility | Address          | City  | State |       | Phone          | Info |      |
| ABEL                            | JACK       | LABONE   | 333 THIRD STREET | WATER | IL.   | 55555 | (111) 111-1111 |      | View |
|                                 |            |          |                  |       |       |       |                |      |      |

| Enter the Patient Clinical Information                                                               |               |
|----------------------------------------------------------------------------------------------------|---------------|
| Please answer the following quustions to provide as much information as possible for clinical review |               |
| Has cystic fibrosis carrier screening been performed previously for this patient?                    |               |
| No, we have no record of previous screening                                                          |               |
| ○Yes, screening was performed previously                                                             |               |
| OUnknown                                                                                             |               |
|                                                                                                    |               |
|                                                                                                    | Next Question |

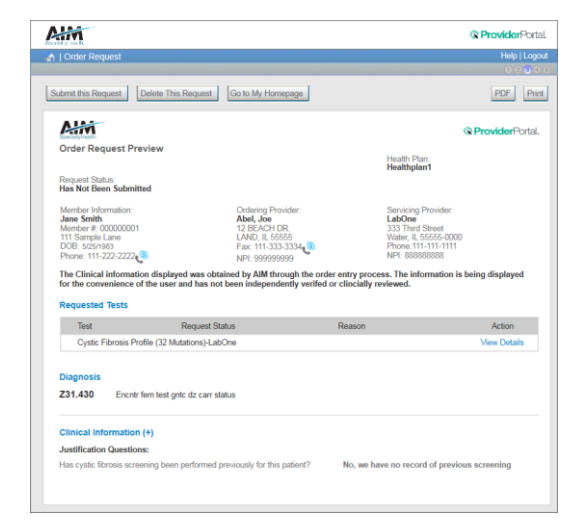

#### Step 5: Confirm the Sample Collection Date

The Sample Collection Date is used to determine the valid authorization period for the request, based on health plan rules. If the date is not changed, it will default to today's date.

Click Continue to proceed.

## Step 6: Genetic Counselor Selection

If Genetic Counseling is not required, you will automatically skip this step

If Genetic Counseling is required for the test, you will be asked if it has been completed.

If Yes, enter the date counseling was completed.

If No, you will see a message displayed with further information.

If you answered Yes, you will be directed to find the Genetic Counselor. You are able to search by counselor name or facility.

If you find the genetic counselor, click on their name to continue.

If not, you may be able to manually add a genetic counselor to proceed.

## Step 7: Enter Clinical Information

Depending on previous responses, you may be asked a series of clinical questions. These questions are based on the criteria set by the member's health plan.

Continue answering questions until you are taken to an Order Request Preview.

Step 8: Review and Submit your Request

Please verify that all information is correct.

Click Submit This Request to finish. You may also Save and Exit the case to return later.

Your request status will be updated shortly. If the patient meets clinical criteria, you will receive your order ID number instantly.

You are able to save the Order Request Summary that is displayed as a PDF, or print a paper copy.